# TW100-S4W1CA

#### Roteador Banda Larga DSL/Cabo com Switch 4 portas Guia de Instalação Rápida

Version 03.21.06

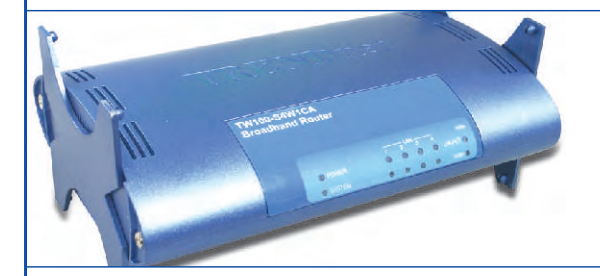

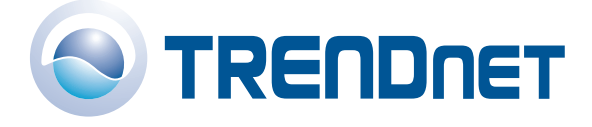

Copyright ©2006. All Rights Reserved. TRENDware International, Inc.

# Índice

| Português                                    | 1  |
|----------------------------------------------|----|
| 1. Preparar para Instalação                  | 1  |
| 2. Instalar Hardware                         | 3  |
| 3. Configurar Protocolo TCP/IP do computador | 4  |
| 4. Configurar o Roteador                     | 10 |
| Troubleshooting                              | 18 |

# Guia Rápido de Instalação em Português 1. Preparar para Instalação

Obrigado por adquirir o TW100-S4W1CA. Esse Roteador permitirá que você compartilhe sua conexão de internet com múltiplos usuários enquanto seu firewall protege sua rede de hackers.

Este Guia vai ajudar você a montar e configurar seu roteador. A instalação é fácil e rápida de seguir. Se você encontrar problemas, favor recorrer à seção Troubleshooting ou aos procedimentos de instalação mais detalhados no Guia do Usuário. Se você precisar de suporte técnico, favor visitar www.trendnet.com ou ligar para o serviço de suporte técnico.

## Verique o Conteúdo da Embalagem

Favor verificar se todo o conteúdo está na caixa

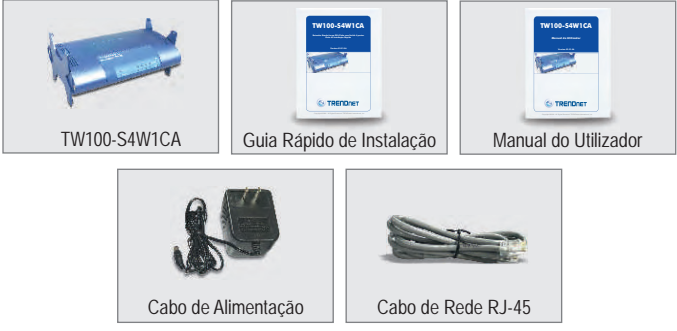

## Verique o Equipamento

Antes de instalar o roteador você deve ter:

- 1. Um Modem Cabo/DSL com configuração para Porta Ethernet.
- 2. Uma conta de internet em funcionament
- **3.** Um Web Browser como Internet Explorer (5.0 ou superior) ou Netscape Navigator (4.7 ou superior)
- 4. Um Cabo de Rede RJ-45 para cada computador conectado ao Roteador
- 5. Protocolo TCP/IP instalado no(s) computador (es)
- 6. Computadores com "Client for Microsoft Networks" instalado

#### Informação do Provedor de Internet (ISP - Internet Service Provider)

Durante a instalação de seu roteador, o assistente de instalação (Set-Up Wizard) pedirá informações específicas de ISP que você deve ter obtido do seu ISP para configurar sua conexão Cabo ou DSL. As informações são diferentes em função do tipo de Conexão de Internet que você tem. Favor verificar qual é o tipo de sua Conexão de Internet e assegure-se que você obtém as seguintes informações:

#### Conexão a Cabo IP Dinâmico

Não requer nada. Endereço IP será automaticamente atribuído pelo ISP.

#### Conexão a Cabo com IP Estático ou Fixo

| Endereço IP de Internet: (ex. 215.24.24.129) |
|----------------------------------------------|
| Subnet Mask:                                 |
| Endereço IP do Gateway:                      |
| DNS Primário:                                |
| DNS Secundário:                              |
|                                              |

#### **Conexão DSL PPPoE**

| Login:  | <br> |
|---------|------|
| Senha:_ | <br> |

#### **Conexão DSL PPTP**

| Login:_ |  |
|---------|--|
| Senha:  |  |

## 2. Instalar Hardware

- 1. Desligue seu Modem Cabo/DSL, Roteador e PC.
- Conecte um cabo de rede RJ-45, da porta Ethernet do Modem à porta WAN do Roteador.
- **3.** Conecte um outro cabo de rede RJ-45 de uma das portas LAN do Roteador à porta de rede de seu computador.
- 4. Ligue seu modem Cabo/DSL.
- 5. Ligue seu roteador.
- 6. Ligue seu computador.

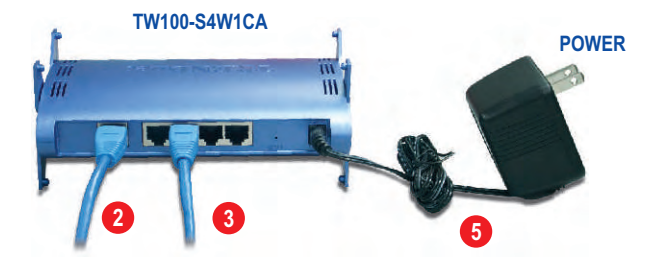

### Verifique a Instalação de Hardware

Verifique se as luzes do painel frontal do roteador estão acesas: Power, WAN e uma porta LAN. (para cada computador conectado ao seu roteador.)

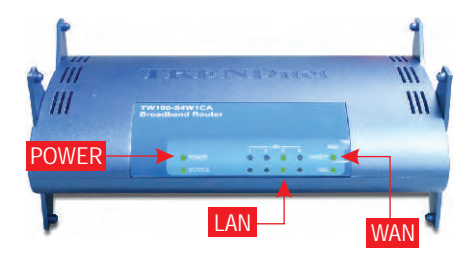

# 3. Configure Protocolos TCP/IP

Essa próxima seção irá assegurar que seu computador pode se comunicar com seu roteador. Para fazer isso você vai precisar configurar os protocolos TCP/IP em seu OS (Sistema Operacional). Instruções para Configuração de computadores com sistema operacional Windows são apresentados abaixo. Para computadores que rodam com outros sistemas operacionais, veja a documentação de seu sistema para obter instruções de configuração.

## Windows 95/98/98SE/ME

- 1. Localize o Botão Start situado no Desktop.
- 2. Clique Start; Clique Settings e então clique no Control Panel.
- **3.** Duplo clique no ícone "Network" e a Caixa de Propriedades (Network Properties box) irá aparecer.
- 4. Na aba de "General Configuration" localize e selecione TCP/IP com o adaptador de rede correspondente (como TRENDnet TE100-PCIWN Adaptador de Rede 10/100 Mbps) e então clique no botão "Properties" e a janela TCP/IP irá aparecer.

|                                         | Natwork 🛛 🕄 🔀                                                                                       |
|-----------------------------------------|----------------------------------------------------------------------------------------------------|
|                                         | Configuration Identification Access Control                                                         |
|                                         | The following golwerk components are installed:                                                     |
| 🗒 SiS 900-Based PCI Fast Ethernet Adapt | Elient für Microsoft Networks                                                                       |
| TRENDnet TE100-PCIWA/TE100-PCIV         | TFENDirel TE100-PCIv/A/TE100-PCIv/N 10/100Mbps PCI                                                  |
| TCP/IP -> TRENDnet TE100-PCIWA/T        |                                                                                                    |
|                                         | Adc Hernove Mopentes                                                                                |
|                                         | Prinary Notwark Logon:                                                                              |
|                                         | Diert for Misicapit Networks                                                                        |
|                                         | Ele and Print Shering                                                                               |
|                                         | Descuiption<br>"CPJP in the protocol you use to connect to the internet and<br>winte-mean metantics |
|                                         | OK Zancel                                                                                           |

**NOTA:** Se você tem uma conexão de Endereço IP Estático, anote os endereços IP das seções seguintes antes de mudar as configurações.

5. Na aba de Endereço IP, selecione Obtain an IP address automatically.

| Bindings                                                    | Adv                             | anced                                              | N                           | HBIOS    |
|-------------------------------------------------------------|---------------------------------|----------------------------------------------------|-----------------------------|----------|
| DNS Configuration                                           | Gateway                         | WINS Co                                            | nfiguration                 | IP Add   |
| If your network do<br>your network admi<br>the space below. | es not automa<br>inistrator for | natically assign<br>atically assign<br>an address, | ign IP addre<br>and then ty | pe it in |
| Obtain an IP                                                | address au                      | tomatically                                        |                             |          |
| C Specify an IF                                             | <sup>o</sup> address:           |                                                    |                             |          |
|                                                             |                                 |                                                    |                             |          |
|                                                             | iku 🗍                           |                                                    |                             |          |
|                                                             |                                 |                                                    |                             |          |

 Agora vá para a aba "Gateway" e certifique-se que nenhum Gateway está listado na seção "Installed Gateway". Se algum "Gateway" está instalado, clique Remove para removê-lo.

| Bindings                                                              | Adv                            | /anced                       | N            | etBIOS                |
|-----------------------------------------------------------------------|--------------------------------|------------------------------|--------------|-----------------------|
| DNS Configuration                                                     | Gateway                        | WINS Co                      | nfiguration  | IP Address            |
| The first gateway in The address order machines are used New gateway: | n the Install<br>in the list w | ed Gateway<br>ill be the ord | der in which | the default.<br>these |
|                                                                       |                                |                              |              |                       |

7. Vá para a aba "DNS Configuration" e clique Disable DNS. Então clique OK.

| Bindings          | Adva                     | nced    | Ne             | BIOS |
|-------------------|--------------------------|---------|----------------|------|
| DNS Configuration | Gateway                  | WINS Co | nfiguration    | IP A |
| C Disable DNS     |                          |         |                |      |
| C Enable DNS      |                          |         |                |      |
| Hatt.             |                          |         |                |      |
| Tiper             |                          |         | 1              |      |
|                   | rich Order —             |         | _              |      |
| -                 |                          |         |                |      |
|                   |                          |         | Bemove         | 1    |
|                   |                          | -       | CTERINGAE)     | 1    |
| 2.000             | i.e.r.                   |         |                |      |
| Doman Sulla S     | earch urder <del>-</del> |         | and the second | í    |
| -                 |                          | _       | Aga            | 1    |
|                   |                          |         |                |      |
| 1                 |                          |         |                |      |
|                   |                          |         |                |      |
|                   |                          | -       |                |      |
|                   |                          |         | Ж              | Ca   |

- 8. Clique OK na caixa "TCP/IP Properties".
- 9. Clique OK na caixa "Network".
- 10. Nesse ponto, a instalação pode requerer arquivos de CD-ROM de seu Windows. Se isso acontecer, insira o CD-ROM do Windows 98 em seu drive de CD-ROM e selecione o drive de CD-ROM para carregar os arquivos.
- Após carregar os arquivos, a mensagem System Settings Change aparecerá, clique Yes para reiniciar seu sistema. Agora seu computador irá carregar suas novas configurações TCP/IP.

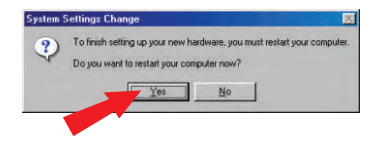

**NOTA:** Se a mensagem não aparecer você precisa reiniciar seu computador manualmente.

**12.** Depois de reiniciar seu sistema clique Start; clique em Run. Então digite winipcfg no campo e clique OK.

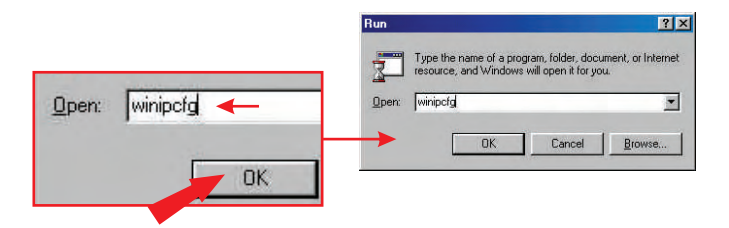

13. A caixa "IP configuration" irá aparecer. Escolha seu Adaptador de Rede da caixa de seleções (como o TRENDnet TE100-PCIWN adaptador de rede 10/100 Mbps) e a informação do Endereço IP atual do seu computador irá aparecer na caixa, incluindo: Endereço IP, Subnet Mask e Default Gateway.

| themet Adapter Information |                   |                                  |
|----------------------------|-------------------|----------------------------------|
|                            | TRENDnet TE100-PC | 🗤 🔄 🔫 🕂 TRENDnet TE100-PCIWN E 🔽 |
| Adapter Address            | 00-0C-6E-50-AA-B3 |                                  |
| IP Address                 | 192.168.0.2       |                                  |
| Subnet Mask                | 255.255.255.0     |                                  |
| Default Gateway            | 192.168.0.1       |                                  |
| OK R                       | eleage Repew      |                                  |
| Belease All Be             |                   |                                  |

14. Se seu endereço IP mostrar as informações citadas acima, seu computador está conectado ao roteador, com sucesso:

Endereço IP: 192.168.1.x Subnet Mask: 255.255.255.0 Default Gateway: 192.168.1.1

**NOTA:** Se a informação exibida estiver incorreta, favor reiniciar e tentar novamente os passos acima.

## Windows 2000/XP

- 1. Clique Start; clique Settings e clique em Control Panel.
- 2. Duplo clique no ícone de Network Connections.
- 3. Clique com botão direito no ícone de Local Area Connection e então clique em Properties. A caixa "Local Area Connection Properties" irá aparecer.
- 4. Na aba "General Configuration", localize e selecione TCP/IP e então clique Properties. A caixa de "The Internet Protocol (TCP/IP)" irá aparecer.

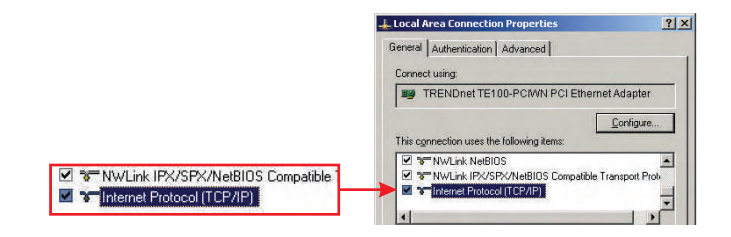

**NOTA:** Se você tem uma conexão com Endereço IP Estático, anote os endereços IP das seções seguintes antes de removê-los das configurações.

5. Clique em Obtain an IP address automatically  ${\rm e}$  Obtain DNS Server address automatically.

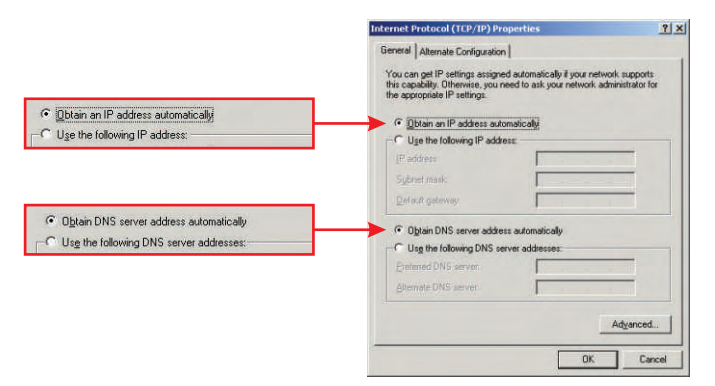

- 6. Clique OK.
- 7. Clique **Close** na caixa "Local Area Connection Properties".
- 8. Clique em Start; clique em Run. Então digite cmd e clique OK.

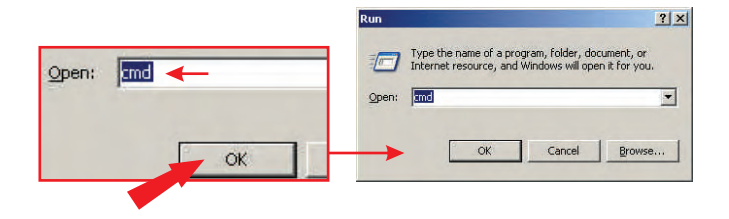

9. A janela "Command Prompt" irá aparecer. Digite **ipconfig** em "C:\prompt" e pressione a tecla **Enter**.

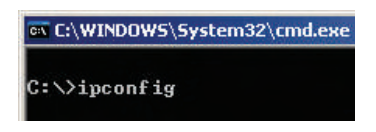

**10.** Se seu endereço IP exibir as informações a seguir seu computador agora está conectado ao roteador com sucesso:

Endereço IP: 192.168.1.x Subnet Mask: 255.255.255.0 Default Gateway: 192.168.1.1

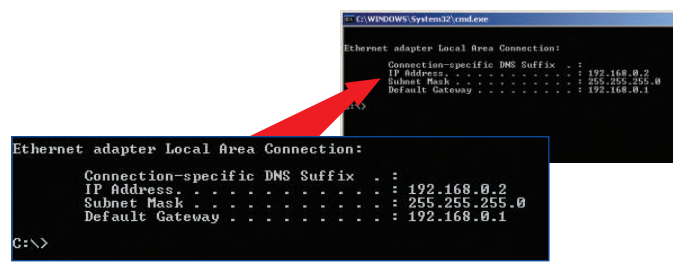

**NOTA:** Se a informação exibida estiver incorreta, favor reiniciar e tentar novamente os passos acima.

# 4. Configure o Roteador

As informações a seguir sobre configuração foram projetadas para ajudar você a configurar seu roteador para conectar a internet. A configuração é diferente dependendo do tipo de Conexão de Internet que você tem com seu ISP. Se você não tem certeza do tipo de conexão que você tem, favor contatar seu Provedor de Serviços de Internet e coletar as informações requeridas, que estão localizadas na seção "**Preparar para Instalação**" no início deste Guia de Instalação Rápida.

- 1. Abra seu browser de Internet (Explorer ou Netscape) e então digite http://192.168.1.1 na barra de endereços e pressione a tecla Enter.
- 2. A tela de login irá aparecer; clique LOGIN para acessar o Quick Setup.

| LOGIN PASSWORD |       |        |  |  |  |
|----------------|-------|--------|--|--|--|
| Password:      |       |        |  |  |  |
|                | LOGIN | CANCEL |  |  |  |

NOTA: Por default, nenhuma senha foi configurada no roteador.

**3.** Clique **Quick Setup** para configurar seu Roteador para acesso à Internet Banda Larga.

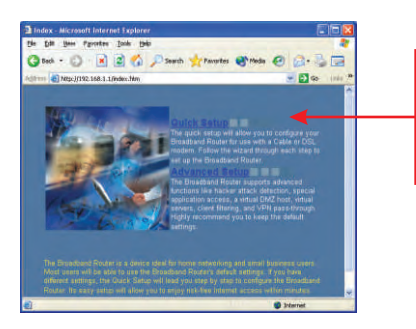

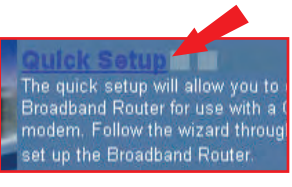

4. Clique no menu para selecionar o fuso horário apropriado. Se sua região está em Horário de Verão (Daylight Saving Time), você deve habilitar a opção "Set Daylight Saving" e colocar as datas e horários quando começar e terminar o Horário de Verão. Então clique Next.

|                                                                     | C C Frank Martin C C C C                                                                                                    | 1. Time Zone                                      |                       |
|---------------------------------------------------------------------|----------------------------------------------------------------------------------------------------|---------------------------------------------------|-----------------------|
| TRENDeet                                                            | Among Summer                                                                                                    | Set Time Zone                                     | (GMT-06:0             |
| C 1. Times June<br>C 2. Walk June<br>C 3. Walk Kellinge<br>C 4. DB1 | 1. Time Zone<br>f Ten Jan<br>jour Glass, Camer Tene (JS & Camera)<br>Se Despit Same<br>(Annual                                                                                                    | Set Daylight Saving                               | (Optional)            |
|                                                                     | Data S Reference and S Reference S Reference S Referen | synchronized clock in the Broadband<br>filtering. | Router. This clock is |

5. Selecione o tipo de conexão WAN apropriada clicando no IP Dinâmico, IP Estático, PPPoE ou PPTP.

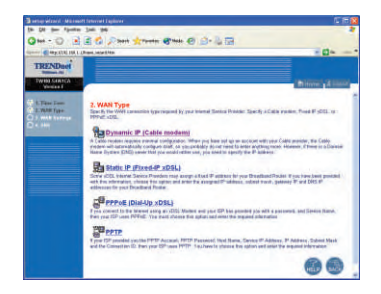

#### IP Dinâmico

 Especifique o Host Name, (se existir) e clone o endereço MAC (se requerido pelo seu ISP). Clique Next.

|         | filmentin<br>1 Jan 1997<br>  ≧ C   Jann ∦tunas @taks @ St.↓ ⊡<br>Lingunatur | - D+          | Page Dynamic             | c IP (Cable modem)                    |
|---------|-----------------------------------------------------------------------------|---------------|--------------------------|---------------------------------------|
| TRENDer | 3. WAN Settings                                                             | arrow ( there | Host Name<br>MAC Address | Myhost<br>00 - 40 - 14 - 00 - 00 - 05 |
|         | Not Have<br>McC Advent<br>Date Michael                                      |               |                          | Clone MAC Address                     |
|         |                                                                             | 000-          | -                        | BACK HELP NEXT                        |
|         | -                                                                           |               |                          |                                       |

 Especifique endereços DNS Primário e Secundário se você deseja usar endereços DNS diferentes dos endereços DNS fornecidos pelo seu ISP. Clique Finish.

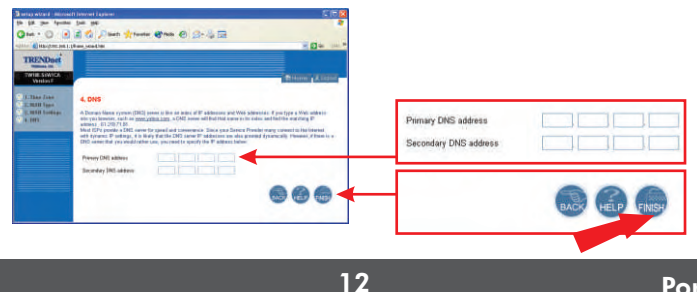

 Você pode verificar sua conexão de internet na página de Status clicando em http://www.TRENDNET.com na barra de endereços de seu browser e pressionando Enter. Se o website aparecer, seu roteador está adequadamente configurado.

| antup wirsed - Insteads        |                                           |                                                                                                    |                                            |
|--------------------------------|-------------------------------------------|----------------------------------------------------------------------------------------------------|--------------------------------------------|
| the GM Allen Parather          | Zalir jøb                                 |                                                                                                    | 4                                          |
| G== - 0 1                      | 2 😭 Paul                                  | 🐈 tausan 😵 main 🔗 🍰 🚔 🔚                                                                                                    |                                            |
| alima ( New Street, sector and | have the state                            | the second                                                                                                    | - 23 te juin "                             |
| TRENDaet                       |                                           |                                                                                                    |                                            |
| TWIRT SPATCA<br>Writtine F     | _                                         |                                                                                                    | Stream Alount                              |
| 4. Time Long                   | Status                                    |                                                                                                    |                                            |
| A. MAN Sampes<br>A. MHI        | Yes can use the Dis<br>resultant, formare | fas somet to see the correction status for the Broatland Roc<br>and handware restors constants, and the humber of corrected co | ear's Wodol, All<br>Iantis to your network |
|                                | WAN                                       |                                                                                                    |                                            |
|                                | Converton Tabl                            | Dynamic P                                                                                                    |                                            |
|                                | VUAN ST                                   | 782.1081.1.73                                                                                                    |                                            |
|                                | Estrat Nask                               | 265-265-265-0                                                                                                    |                                            |
|                                | Galanter                                  | 992 998 1 254                                                                                                    |                                            |
|                                | CNS                                       | 1922 WEB 11,254                                                                                                    |                                            |
|                                | Secondary 1925                            | 305.57 0.11                                                                                                    |                                            |
|                                | - Foliocos                                | Herder                                                                                                    |                                            |
|                                | LAN                                       |                                                                                                    |                                            |
|                                | P Advect                                  | 992,988 1.1                                                                                                    |                                            |
|                                | Salares Marili                            | 395 255 285 0                                                                                                    |                                            |
|                                | DHCP Same                                 | Ended                                                                                                    |                                            |
|                                | Frend                                     | Ended                                                                                                    |                                            |

#### Conexão a Cabo IP Estático ou Fixo

 Entre com o Endereço IP, Subnet Mask e Endereço Gateway ISP fornecido pelo seu ISP. Clique Next.

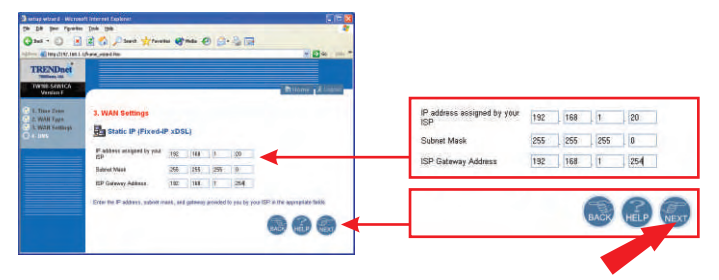

 Especifique endereços DNS Primário e Secundário se você deseja usar endereços DNS diferentes dos endereços DNS fornecidos pelo seu ISP. Clique Finish.

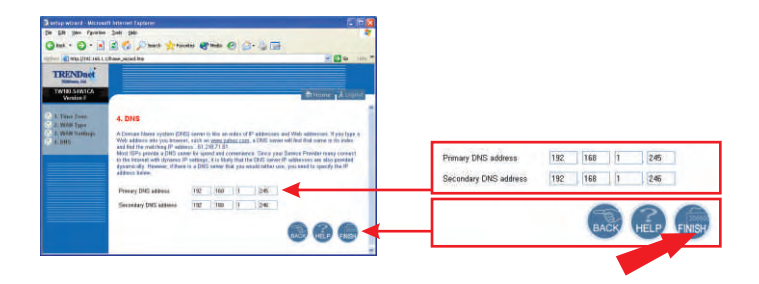

 Você pode verificar sua conexão de internet na página de Status clicando em http://www.TRENDNET.com na barra de endereços de seu browser e pressionando Enter. Se o website aparecer, seu roteador está adequadamente configurado.

**NOTA:** Se o website não aparecer, favor verificar o tipo de conexão com seu ISP.

| 3 tot + (2)              | 2 the Directi                               | Tanatas @rada @                                                                        | 127                              |
|--------------------------|---------------------------------------------|----------------------------------------------------------------------------------------|----------------------------------|
| Having Interview         | Uham, moddan                                |                                                                                        | - 0-                             |
| TRENDaet                 |                                             |                                                                                        |                                  |
| TWEE SAMEGA<br>Version F |                                             |                                                                                        | titum 1                          |
| . Tree Zong              | Status                                      |                                                                                        |                                  |
| 3. WAR Sottings          | This can one the Sta<br>interfaces, formers | that isomen to also the condection status to<br>and hardwake women numbers, and the nu | or the Broadbard Poster's WARLAN |
| See.                     | WAN                                         |                                                                                        |                                  |
|                          | Correction Type                             | These IP                                                                               |                                  |
|                          | WAR ET                                      | HE2 488 1:30                                                                           |                                  |
|                          | Sidnet Mass                                 | 205 255 266 0                                                                          |                                  |
|                          | Saturday                                    | 102 108 1 254                                                                          |                                  |
|                          | DNE                                         | 102 108.1 248                                                                          |                                  |
|                          | Secondary DRS                               | 1021081.540                                                                            |                                  |
|                          |                                             |                                                                                        |                                  |
|                          | LAN                                         |                                                                                        |                                  |
|                          | LAN<br>E Address                            | 107 MIL 1 1                                                                            |                                  |
|                          | LAN<br>IF Autoess<br>Edecet Manit           | 102 108 1 1<br>205 206 206 0                                                           |                                  |
|                          | LAN<br>P Address<br>Educet Nank             | 1952, 1988, 1, 4<br>2005, 2008, 2008, 07<br>75 million                                 |                                  |

### **PPPoE**

1. Entre com seu Nome de Usuário PPPoE (PPPoE User Name) e Senha (Password) e então redigite sua senha. Então clique Next.

| a a o / A                                               | ne 6. m 6. 7. 3 15                                                                                                    |                    |                   |           |
|---------------------------------------------------------|----------------------------------------------------------------------------------------------------|--------------------|-------------------|-----------|
|                                                         | Brook (Logal                                                                                                    |                    |                   |           |
| 3. VEAN Settings                                        |                                                                                                    |                    |                   |           |
| Canad Dreed                                             | +xDSL)                                                                                                    |                    |                   |           |
| the face                                                | Channer Witness red                                                                                                    | User Name          | Usamma@Comnin net |           |
| Parrent                                                 |                                                                                                    | a constant         |                   |           |
| Please whipe your                                       |                                                                                                    | Paroword           |                   |           |
| Daniel Name                                             | Intend                                                                                                    | Please refype your |                   |           |
| P Address                                               | 182.168.1.188 (optional)                                                                                                    |                    |                   |           |
| Prenary DNS Address                                     | THE THE LOY CONTRACT OF THE DECISION OF THE DECISION OF THE DE |                    |                   |           |
| Decembery DNL Address                                   | TECHET24 Optimal                                                                                                    |                    |                   |           |
| MTV (HER-HER)                                           | 140                                                                                                    |                    |                   |           |
| Maximum Idle Time                                       | 18 printed                                                                                                    |                    |                   |           |
| Carned role select                                      | B Absprin O Manual O Connection-denand                                                                                                    |                    |                   |           |
| Concelle Vier News and P<br>News, anter 2 in the Server | nened again' la part of a da annara haib. Fane SP ha paralat par din A Senta<br>Sent hal, dinana, haia (1904).                                                                                                    |                    | (                 | BACK HELP |

 Especifique endereços DNS Primário e Secundário se você deseja usar endereços DNS diferentes dos endereços DNS fornecidos pelo seu ISP. Clique Finish.

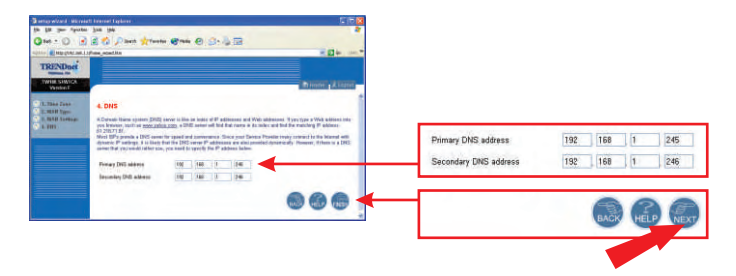

 Você pode verificar sua conexão de internet na página de Status clicando em http://www.TRENDNET.com na barra de endereços de seu browser e pressionando Enter. Se o website aparecer, seu roteador está adequadamente configurado.

**NOTA:** Se o website não aparecer, favor verificar o tipo de conexão com seu ISP.

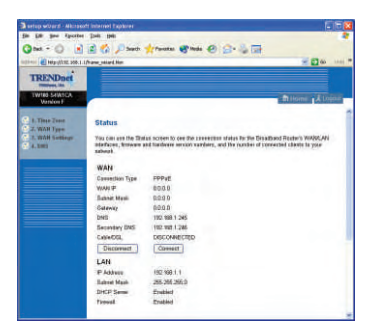

#### **PPTP**

 Entre com seu Nome de Usuário PPPoE (PPPoE User Name) e Senha (Password) e então redigite sua senha. Depois clique Next.

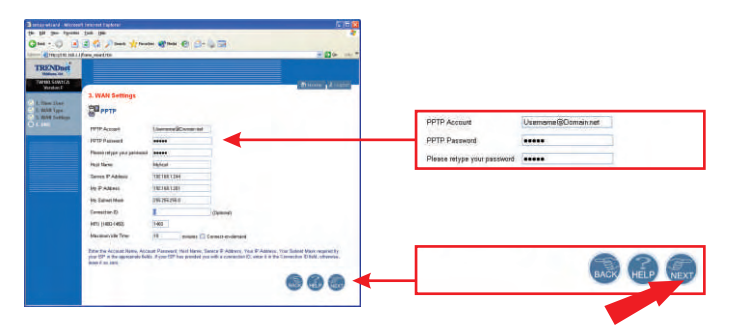

 Especifique endereços DNS Primário e Secundário se você deseja usar endereços DNS diferentes dos endereços DNS fornecidos pelo seu ISP. Clique Finish.

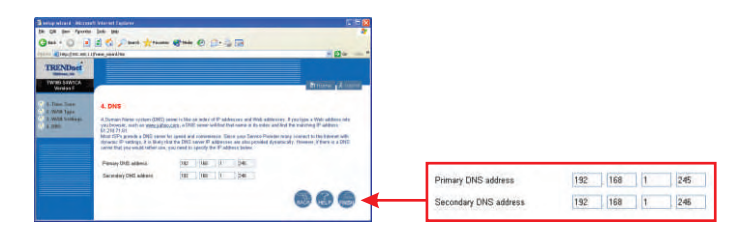

 Você pode verificar sua conexão de internet na página de Status clicando em http://www.TRENDNET.com na barra de endereços de seu browser e pressionando Enter. Se o website aparecer, seu roteador está adequadamente configurado.

| the loss down        |                                             |                                                                                                    |
|----------------------|---------------------------------------------|----------------------------------------------------------------------------------------------------|
| 2 M - O              | a 🕼 Nort                                    | Artente Brein @ St. 12 🔄                                                                                                    |
| 11- C. Marghan 100.1 | pres, spatter                               | * <b>D</b> +                                                                                                    |
| TRINDer              | -                                           |                                                                                                    |
| THE OWNER AND        |                                             |                                                                                                    |
| TWIN SIMICA          |                                             | Witness Alan                                                                                                    |
|                      |                                             |                                                                                                    |
| C.TOAN TOWN          | Status                                      |                                                                                                    |
| A DITL               | The car are the Bar<br>and furthers written | na homer to one the convertien values for the Dirachand Route's WOURLIN interfaces, forwards<br>nambers, and the number of convected clients to your belows |
|                      | WAR                                         |                                                                                                    |
|                      | Constantine Taxe                            | 1177                                                                                                    |
|                      | WARTED                                      | 6000                                                                                                    |
|                      | Sidest Matt                                 | DDDD                                                                                                    |
|                      | Calevest                                    | 0000                                                                                                    |
|                      | DIC                                         | THE THE TOP                                                                                                    |
|                      | Secretary Dell                              | 182108 1340                                                                                                    |
|                      | Celebra                                     | DECOVERTED                                                                                                    |
|                      | Depresant                                   | Denset                                                                                                    |
|                      | LAN                                         |                                                                                                    |
|                      | IP Address                                  | 182 198 1.1                                                                                                    |
|                      | Edwar Music                                 | 261.261.263.0                                                                                                    |
|                      | DHOP Sever                                  | Endled                                                                                                    |
|                      | Firmed .                                    | Engine                                                                                                    |

**NOTA:** Se o website não aparecer, favor verificar o tipo de conexão com seu ISP.

Para obter informações detalhadas sobre a configuração do TW100-S4W1CA e protocolos avançados, favor recorrer à seção Troubleshooting, Guia do Usuário ou website da TRENDnet www.trendnet.com.

## Troubleshooting

# Q1. Quando tento acessar http://192.168.1.1 no meu web browser, uma mensagem de erro avisa que a página não pode ser exibida "The page cannot be displayed." Como consigo entrar na página web de configuração do TW100S4W1CA?

A1. Verifique novamente a configuração de seu hardware e TCP/IP revisando as instruções nas seções de 1 a 3. Também se certifique de que as luzes de Power, WAN e LAN no painel frontal do Roteador estão acesas. Então tente acessar http://192.168.1.1 novamente usando seu web browser.

 Q2. Eu não sei qual o Tipo de Conexão de Internet que tenho. Como eu descubro?
A2. Você pode simplesmente entrar em contato com o Serviço ao Consumidor de seu Provedor de Internet (ISP - Internet Service Provider) ou com o Departamento de Suporte para obter as informações corretas.

# Q3. Eu configurei e salvei meu Tipo de Conexão à Internet, mas ainda não consigo acessar a Internet com meu PC. O que devo fazer?

A3. Desligue seu modem Cabo/DSL, Roteador e PC. Então, ligue o modem Cabo/DSL e espere 60 segundos. Em seguida, ligue o roteador, espere 60 segundos e ligue seu PC. Esse simples ciclo de energia normalmente ajuda o roteador a conectar-se a sua

c onexão de internet. Então, tente acessar um website como http://www.trendnet.com com seu web browser.

**NOTA:** Para informações mais detalhadas sobre configuração do TW100-S4W1CA e protocolos avançados, favor recorrer ao Guia do Usuário.

Se você ainda encontrar problemas ao configurar o roteador, nós podemos ajudar. Favor ter as informações sobre sua conta de internet em mãos (ISP, Tipo de Conta) e entre em contato conosco usando as informações de contato abaixo.

#### Certifications

This equipment has been tested and found to comply with FCC and CE Rules.

Operation is subject to the following two conditions:

(1) This device may not cause harmful interference.

(2) This device must accept any interference received. Including interference that may cause undesired operation.

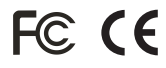

Waste electrical and electronic products must not be disposed of with household waste. Please recycle where facilities exist. Check with you Local Authority or Retailer for recycling advice.

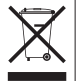

**NOTE:** THE MANUFACTURER IS NOT RESPONSIBLE FOR ANY RADIO OR TV INTERFERENCE CAUSED BY UNAUTHORIZED MODIFICATIONS TO THIS EQUIPMENT. SUCH MODIFICATIONS COULD VOID THE USER'S AUTHORITY TO OPERATE THE EQUIPMENT.

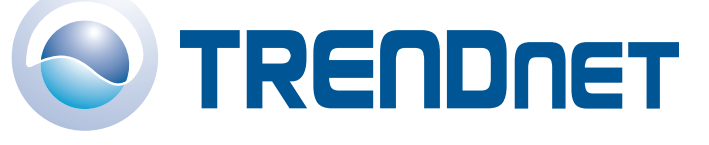

#### **Product Warranty Registration**

Please take a moment to register your product online. Go to TRENDnet's website at http://www.TRENDNET.com

| TRENDnet Technical Support                                           |                                                                |  |  |
|----------------------------------------------------------------------|----------------------------------------------------------------|--|--|
| US/Canada Support Center                                             | European Support Center                                        |  |  |
| Contact<br>Telephone: 1(866) 845-3673<br>Email: support@trendnet.com | Contact<br>Visit our website for detail contact<br>information |  |  |
| Tech Support Hours<br>24/7 Toll Free Tech Support                    | http:// www.trendnet.com/support                               |  |  |
| sectifical Sungar                                                    |                                                                |  |  |

TRENDnet International, Inc. 3135 Kashiwa Street. Torrance, CA 90505 http://www.TRENDNET.com

Copyright ©2006. All Rights Reserved. TRENDnet International, Inc.